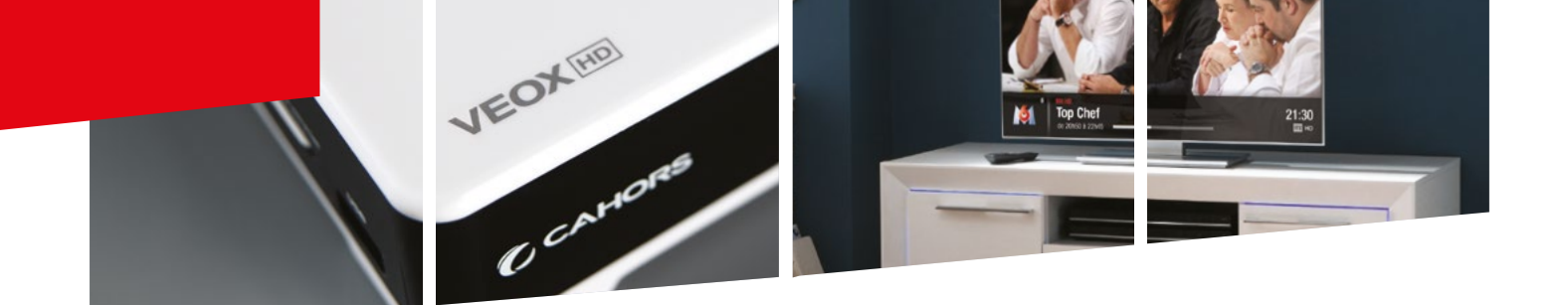

# Mise à jour par USB

# Procédure :

# ÉTAPE 1

Récupérez le **fichier de mise à jour** sur une **clé USB,** puis insérer la dans votre terminal.

# ÉTAPE 2

Aller dans le menu EXTRA > Option USB > Mise à jour USB

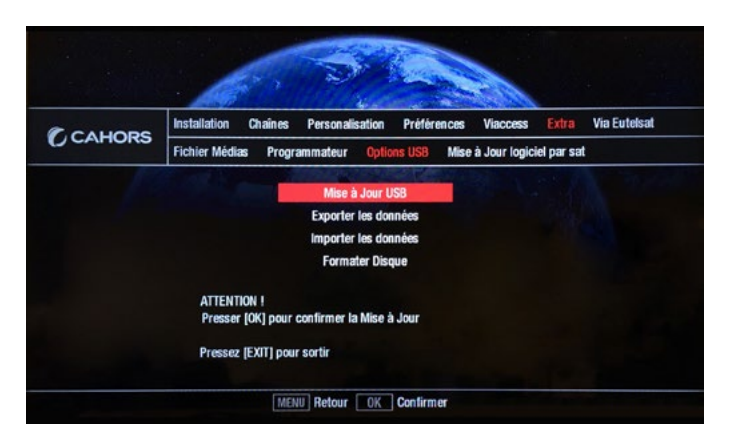

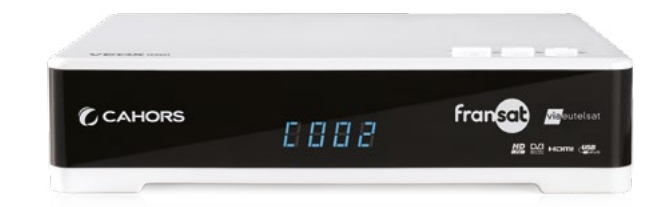

Modèle de décodeur : **VEOX 2A** Référence : **0914786R13** Mise à jour : **Version 2.1** 

#### ÉTAPE 3

Saisir votre **code parental** (en cas d'oubli de celui-ci, utiliser le code 6787)

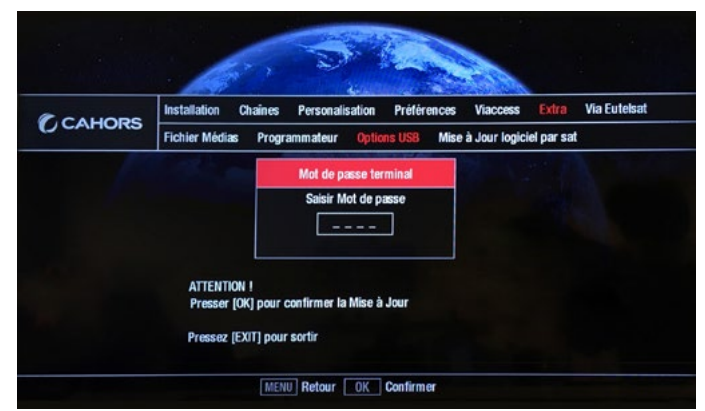

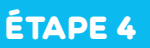

Sélectionner le **fichier** de mise à jour **Program\_App**... et appuyer sur **OK** 

- ÉTAPE 5
- À l'issue du chargement, le terminal redémarrera de lui-même **s**ur la première chaine de la liste.

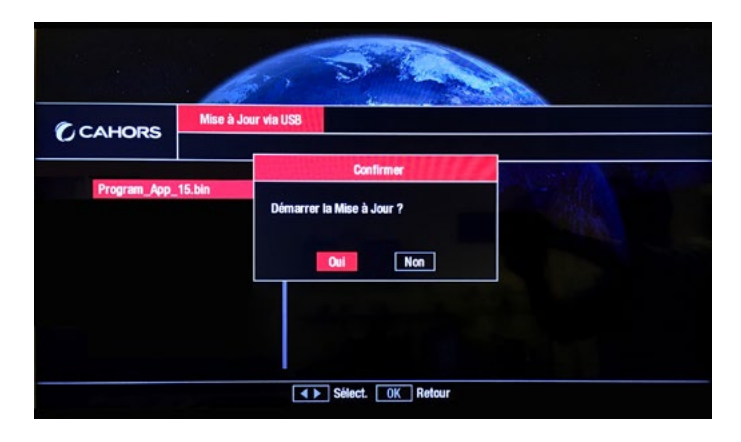

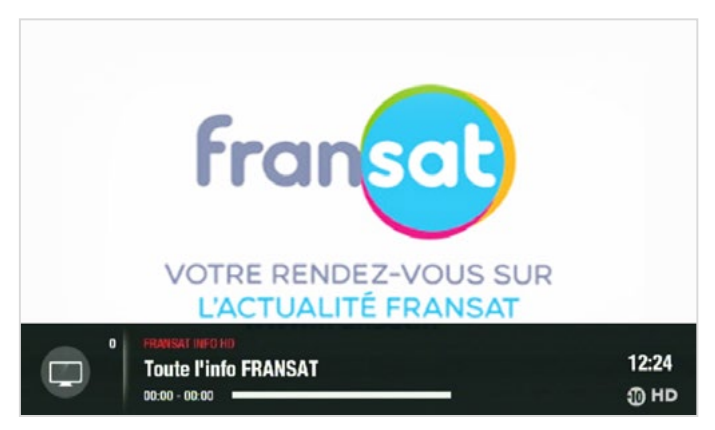

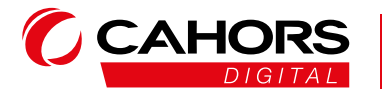

CAHORS - Réseaux de Communication ZI de Regourd - CS 60022 • 46000 Cahors - France www.groupe-cahors.com